## UPLOADING AN ABSENCE NOTE IN PARENT PORTAL

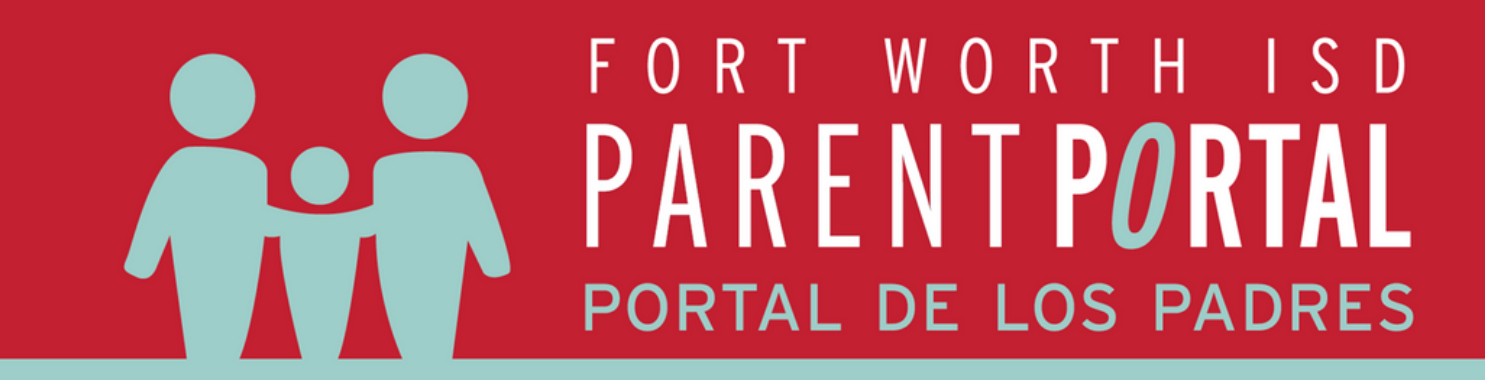

If needed, Request a Parent Portal Account

Log into Parent Portal

Visit

https://www.fwisd.org/parentportal

for step-by-step instructions for requesting access and creating an account Log into Parent Portal by using the link below:

<u>https://fwisd.focusschoolsoftware.</u> <u>com/focus/</u>

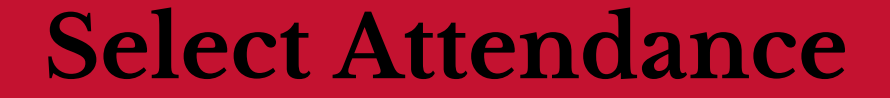

On the left side of the screen,

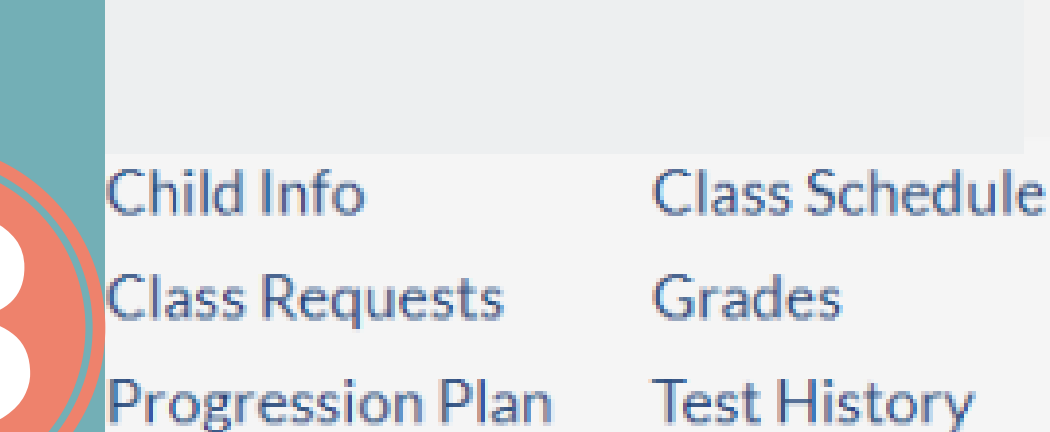

## select Attendance

| Timeframe: 01/01/2024 📑 - 02/29/2024 📑 Daily Vpdate |            |               |                 |               |       |       |       |       |       |       |       |           |        |
|-----------------------------------------------------|------------|---------------|-----------------|---------------|-------|-------|-------|-------|-------|-------|-------|-----------|--------|
|                                                     |            |               |                 |               |       |       |       |       |       |       |       |           | Save   |
|                                                     |            |               |                 |               |       |       |       |       |       |       | Summa | <b>ry</b> | Chart  |
| t 🗟 🚔 Filter: OFF                                   |            |               |                 |               |       |       |       |       |       |       |       |           |        |
| ÷\$                                                 | Absences 🛔 | Att Periods 🛔 | Sched Periods 🛊 | Daily Att % 🛔 | 2/1 🛊 | 2/2 🛊 | 2/5 🛔 | 2/6 🛔 | 2/7 🛔 | 2/8 🛔 | 2/9 🛔 | 2/12 🛔    | 2/13 🛔 |
| ttendance                                           | 0          | -             | -               |               | Р     | Р     | Р     | Р     | ?     | -     | -     | -         |        |
| D1 T (5001T)<br>S2 - AC - 019 - Natalie M Mcdanie   | 0          | 3             | 3               | 100.0         | -     | Р     | Р     | -     | Р     | •     | •     | •         | -      |
| CH AB/H (3752AB)<br>AC - 009 - Andrew B Bullard     | 0          | 3             | 3               | 100.0         | -     | Ρ     | Р     | -     | ?     | -     |       |           | -      |
| RS ENG 1AB (3090AB)<br>AC - 002 - Madison C Elkins  | 0          | 3             | 3               | 100.0         | -     | Р     | Р     |       | ?     | -     |       |           | -      |
| T AB (5052AB)<br>AC - 005 - Shane Caruthers         | 0          | 3             | 3               | 100.0         | -     | Р     | Р     | -     | ?     | -     |       |           | -      |
| AB (7051AB)<br>BC - 075 - Travis A Magro            | 0          | 3             | 3               | 100.0         | Ρ     | Р     | -     | Р     | -     | -     | -     | -         | •      |
| IAB (4071AB)<br>BC - 079 - Amanda M Briggs          | 0          | 3             | 3               | 100.0         | Ρ     | Ρ     | -     | Ρ     | -     | -     | -     | -         |        |
| 8 (7572AB)<br>BC - 123 - Heather N Bates            | 0          | 3             | 3               | 100.0         | ?     | Р     | -     | Р     |       | -     | -     | -         |        |

Standard Grades

10501115001

Absences

Attendance

## **Select Summary**

Click the Summary Tab to change the view to be able to upload notes

## Upload the Note

Select the date of absence and add the note by selecting Scan, Upload, or Take Photo

| Daily                                              |                                                                                                    | Excus                                                                                                    | se Note               |                                                                                                    | Note<br>Status                                                                                                    | 00                                                                                                    | 01                                                                                                    | 02                                                                                                    | 03                                                                                                    |
|----------------------------------------------------|----------------------------------------------------------------------------------------------------|----------------------------------------------------------------------------------------------------|-----------------------|----------------------------------------------------------------------------------------------------|----------------------------------------------------------------------------------------------------|----------------------------------------------------------------------------------------------------|----------------------------------------------------------------------------------------------------|----------------------------------------------------------------------------------------------------|----------------------------------------------------------------------------------------------------|
| Present                                            |                                                                                                    |                                                                                                    | No Files              |                                                                                                    | N/A                                                                                                    |                                                                                                    |                                                                                                    |                                                                                                    |                                                                                                    |
| EX2 - Excused Absence - Doctor Note - Not MED Code |                                                                                                    |                                                                                                    | No Files              |                                                                                                    | N/A                                                                                                    |                                                                                                    | EX2                                                                                                    | EX2                                                                                                    | E                                                                                                    |
| EX2 - Excused Absence - Doctor Note - Not MED Code |                                                                                                    |                                                                                                    | No Files              |                                                                                                    | N/A                                                                                                    |                                                                                                    |                                                                                                    |                                                                                                    |                                                                                                    |
| A - Absent                                         |                                                                                                    |                                                                                                    | No Files              |                                                                                                    | N/A                                                                                                    |                                                                                                    | A                                                                                                    | A                                                                                                    | Α                                                                                                    |
| resent                                             |                                                                                                    |                                                                                                    | No Filos              |                                                                                                    | N/A                                                                                                    |                                                                                                    |                                                                                                    |                                                                                                    |                                                                                                    |
| Absent                                             | Scan U                                                                                                    | pload                                                                                                    | Take Photo            | 2                                                                                                    | N/A                                                                                                    |                                                                                                    | A                                                                                                    | A                                                                                                    | Α                                                                                                    |
| - Absent                                           |                                                                                                    |                                                                                                    | Nornes                |                                                                                                    | N/A                                                                                                    |                                                                                                    | A                                                                                                    | Α                                                                                                    | Α                                                                                                    |
|                                                    | Daily Present EX2 - Excused Absence - Doctor Note - Not M EX2 - Excused Absence - Doctor Note - Not M A - Absent resent Absent Absent Absent Absent | Daily Present EX2 - Excused Absence - Doctor Note - Not MED Code EX2 - Excused Absence - Doctor Note - Not MED Code A - Absent resent Absent Scan U - Absent | Daily Excus   Present | Daily       Excuse Note         Present       No Files         EX2 - Excused Absence - Doctor Note - Not MED Code       No Files         EX2 - Excused Absence - Doctor Note - Not MED Code       No Files         A - Absent       No Files         resent       No Files         Absent       Scan Upload Take Photo         Absent       No Files | Daily       Excuse Note         Present       No Files         EX2 - Excused Absence - Doctor Note - Not MED Code       No Files         EX2 - Excused Absence - Doctor Note - Not MED Code       No Files         A - Absent       No Files         vesent       No Files         Absent       Scan Upload Take Photo         Absent       No Files | DailyExcuse NoteNote<br>StatusPresentNo FilesN/AEX2 - Excused Absence - Doctor Note - Not MED CodeNo FilesN/AEX2 - Excused Absence - Doctor Note - Not MED CodeNo FilesN/AA - AbsentNo FilesN/AresentNo FilesN/AAbsentScan Upload Take Photo ♪N/AAbsentNo FilesN/A | DailyExcuse NoteNote<br>Status00PresentNo FilesN/AIEX2 - Excused Absence - Doctor Note - Not MED CodeNo FilesN/AIEX2 - Excused Absence - Doctor Note - Not MED CodeNo FilesN/AIA - AbsentNo FilesN/AIresentNo FilesN/AIAbsentScan Upload Take PhotoN/AIN/AN/AII | DailyExcuse NoteNote<br>Status0001PresentNo FilesN/AIIEX2 - Excused Absence - Doctor Note - Not MED CodeNo FilesN/AIEX2EX2 - Excused Absence - Doctor Note - Not MED CodeNo FilesN/AIEX2A - AbsentNo FilesN/AIIresentNo FilesN/AIIAbsentScan Upload Take PhotoN/AIAAbsentN/AIII | DailyExcuse NoteNote<br>Status000102PresentNo FilesN/AIIIEX2 - Excused Absence - Doctor Note - Not MED CodeNo FilesN/AIEX2EX2EX2 - Excused Absence - Doctor Note - Not MED CodeNo FilesN/AIIIA - AbsentNo FilesN/AIIIII - AbsentScan Upload Take Photo IN/AIIIAbsentNIAIIIIII - AbsentNIAIIIII - AbsentNIAIIIII - AbsentIIIIII - AbsentIIIIII - AbsentIIIIII - AbsentIIIIII - AbsentIIIIII - AbsentIIIIII - AbsentIIIIII - Absent <tdi< td=""><tdi< td=""><tdi< td=""><tdi< td="">III - Absent<tdi< td=""><tdi< td=""><tdi< td=""><tdi< td=""><tdi< td="">III - Absent<tdi< td=""><tdi< td=""><tdi< td="">IIII - Absent<tdi< td=""><tdi< td=""><tdi< td=""><tdi< td="">III - Absent<tdi< td=""><tdi< td=""><tdi< td=""><tdi< td=""><tdi< td="">II - Absent<tdi< td=""><tdi< td=""><tdi< td=""><tdi< td=""><tdi< td=""><tdi< td="">I - Absent<tdi< td=""><tdi< td=""><tdi< td=""><tdi< td=""><tdi< td=""><tdi< td="">I -</tdi<></tdi<></tdi<></tdi<></tdi<></tdi<></tdi<></tdi<></tdi<></tdi<></tdi<></tdi<></tdi<></tdi<></tdi<></tdi<></tdi<></tdi<></tdi<></tdi<></tdi<></tdi<></tdi<></tdi<></tdi<></tdi<></tdi<></tdi<></tdi<></tdi<></tdi<></tdi<></tdi<> |